## DOZUKI

# How to Set up Single Sign On with Okta

Set up single sign-on for your Dozuki site using Okta.

Written By: Dozuki System

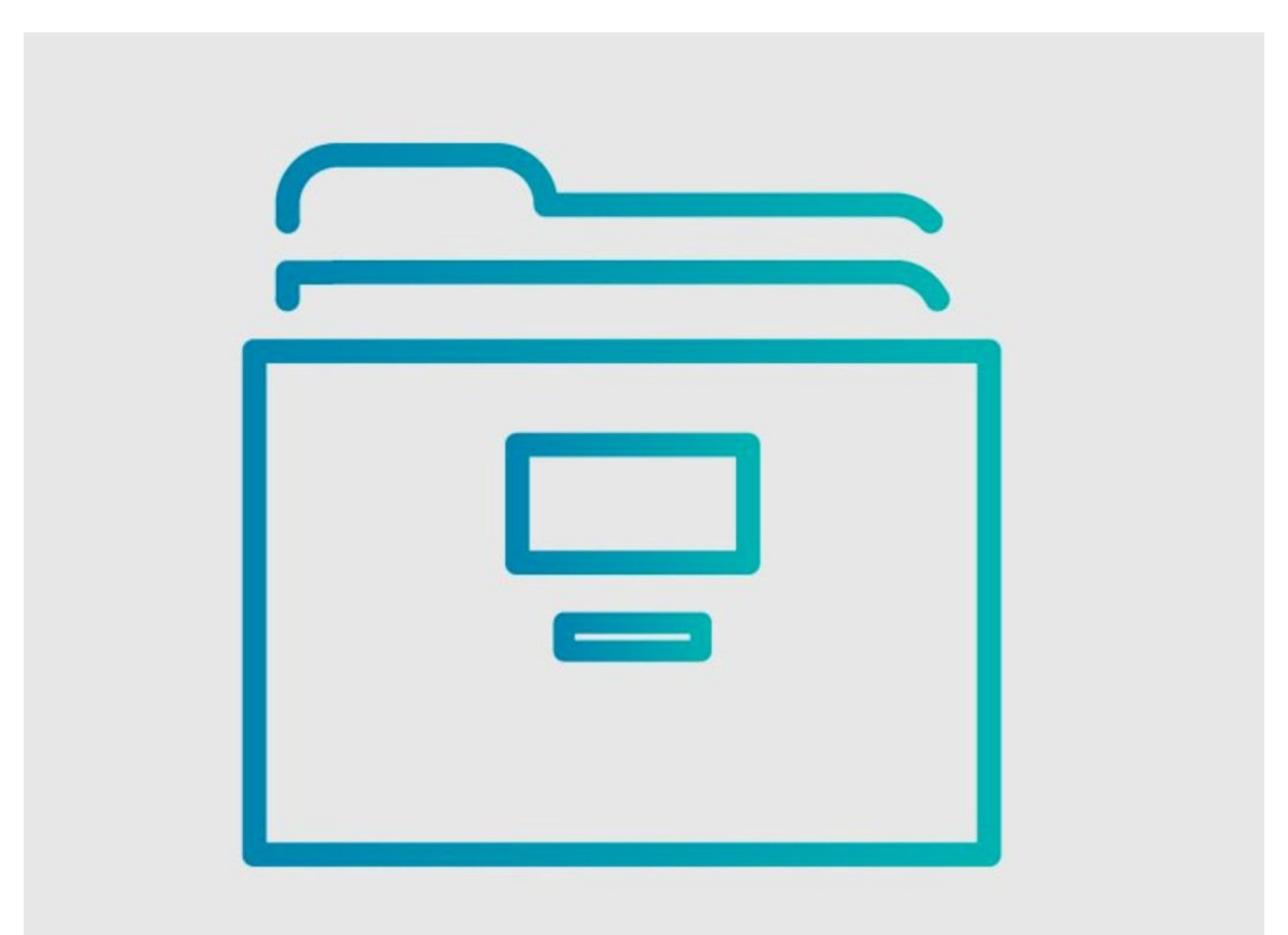

How to Set up Single Sign On w..

## INTRODUCTION

Dozuki sites support single sign-on (SSO) through the SAML 2.0 protocol. Use this guide to set up a SAML2 connection with Okta.

## Step 1 — Log in to Okta

|                       | Q Search people, apps H. Crary dozuki-org-2360328 Help a                                                                                           | and Support Sign out                |
|-----------------------|----------------------------------------------------------------------------------------------------|-------------------------------------|
| okta                  | Okta Get Started Deshboard Directory Applications Security Workflow Reports Settings                                                               | Му Аррз 😁                           |
| UKC                   | Applications                                                                                                    |                                     |
|                       | Get started with Okta                                                                                                    |                                     |
|                       | Follow the guide for the fistlest way to get set up                                                                                                | 0                                   |
| Sign In               | The Essentials                                                                                                    | 1/5 Steps Completed                 |
| Username O Password   | Bring some users into Okta<br>Bring in some users from Active Directory or LDAP. If you just want to test the function, only bring in a few users. | Import From 👻<br>View Documentation |
|                       | Use single sign on<br>Let users access an app from their Okta dashboard. To do this, we'll add your first app integration.                         | Add App<br>View Documentation       |
| Sign In               | Add another Okta admin<br>Let a colleague explore and set up Okta with you. Make one of your users an admin, and choose their permissions.         | Add Admin<br>View Documentation     |
| Need help signing in? |                                                                                                    |                                     |

• Log in to the Okta admin dashboard for your organization.

(i) For most companies, the login page will be <u>https://login.okta.com/</u>.

• Click on **Applications** in the **Applications** list.

| Important       H. Cray       docade-org-2280328       Help and Support         Important       Directory       Applications       Security       Workflow       Reports       Settings                                                                                                    | Help and Support Sign out     | Q Search people, apps                                                                                                    |                                                | H. Crary odozuki-org-23                                 | 360328 Help and Support Sign out                   |
|----------------------------------------------------------------------------------------------------|-------------------------------|----------------------------------------------------------------------------------------------------|------------------------------------------------|---------------------------------------------------------|----------------------------------------------------|
| okta Get Started Dashboard Directory Applications Security Workflow Reports Settings                                                                                                    | My Apps 😝                     | okta Get Started Dashboard                                                                                                    | Directory Applications Security                |                                                         | My Apps 🍑                                          |
| C Sauet D prople, egs 14 C ary de unde ong 20022 Marge and Support Servity Servity <td>Crente New App</td> | Crente New App                |                                                                                                    |                                                |                                                         |                                                    |
| Q. Search                                                                                                    |                               | CATEGORIES                                                                                                    | Q þearch                                       |                                                         |                                                    |
| STATUS                                                                                                    |                               |                                                                                                    |                                                |                                                         |                                                    |
| ACTIVE 1<br>INACTIVE 0                                                                                                    | Q.                            | Apps         6256           Apps for Good         13           CASB         2           Directories and HR Systems         20           Security Applications         700           Okta Applications         16                                      | Active Directory Active Directory Provisioning | ATLASSIAN<br>Atlassian Cloud<br>SAML, SWA, Provisioning | Docu Sign.<br>Docu Sign<br>SAML, SWA, Provisioning |
|                                                                                                    |                               | Q Search people, apps       HCray       docubic-org-2280328       Help and Support       Sign out         oktca       Cet Started       Directory       Applications       Security       Workflow       Reports       Settings       My Apps       O |                                                |                                                         |                                                    |
|                                                                                                    |                               |                                                                                                    | Fastest Growing                                |                                                         | See all                                            |
| © 2020 Gika, Inc. Privacy Version 2020/2.0 OK12 Cell (US) Status site                                                                                                    | Download Okta Plugin Feedback |                                                                                                    | aws                                            | A ATLASSIAN                                             | box                                                |

- Click on Add Application.
- Click on Create New App.

## Step 3

| .pp        | lication<br>Create a New Application Integration |                                                                                                    | ×                              | Cre  | .pp        | Dication<br>Create a New Application Integration | ×                                                                                                    | Cre  |
|------------|--------------------------------------------------|----------------------------------------------------------------------------------------------------|--------------------------------|------|------------|--------------------------------------------------|----------------------------------------------------------------------------------------------------|------|
| en         | Platform                                         | Web                                                                                                 |                                |      | ien        | Platform                                         | Web v                                                                                                    |      |
| 9          | Sign on method                                   | Web Native app Single Page App (SPA)                                                                | orks with most apps.           | ign  | в          | Sign on method                                   | Secure Web Authentication (SWA) Uses credentials to sign in. This integration works with most apps.                        | ig.  |
| d F<br>cat |                                                  | OAuth Service<br>Oses the Skill protocor to log users into the<br>than SWA, if the app supports it. | app. This is a better option   | onir | d F<br>cat |                                                  | SAML 2.0<br>Uses the SAML protocol to log users into the app. This is a better option<br>than SWA, if the app supports it. | onir |
| ion        |                                                  | OpenID Connect Uses the OpenID Connect protocol to log us                                           | sers into an app you've built. | n    | ion        |                                                  | OpenID Connect<br>Uses the OpenID Connect protocol to log users into an app you've built.                                  | n    |
|            |                                                  |                                                                                                    | Create Cancel                  |      |            |                                                  | Create Cancel                                                                                                    |      |

- Select Web from the Platform options.
- Select SAML 2.0 as the Sign on method.

| General Settings      | 2 Configure SAML                                                                                 |        | 3 Feedback |
|-----------------------|--------------------------------------------------------------------------------------------------|--------|------------|
| General Settings      |                                                                                                  |        |            |
| App name              |                                                                                                  |        |            |
| App logo (optional) 🕲 | Ø                                                                                                |        |            |
|                       |                                                                                                  | Browse |            |
|                       | Upload Logo                                                                                      |        |            |
|                       | Requirements                                                                                     |        |            |
|                       | Must be PNG, JPG or GIF     Less than IMB                                                        |        |            |
|                       | For Best Results, use a PNG image with                                                           |        |            |
|                       | Minimum 420px by 120px to prevent upscaling     Landscape orientation     Transparent background |        |            |
| App visibility        | Do not display application icon to users                                                         |        |            |
|                       | Do not display application icon in the Okta Mobile a                                             | pp     |            |

- Type a display name for your
   Dozuki site into the App name field.
  - For customers with a single
     Dozuki site, we recommend using
     Dozuki as the display name.
- Click the Next button at the bottom of the window.

|                          |                                                                   |      | Single sign on                               | Single sign on: disabled. Login and account creation on this site happens normally. |
|--------------------------|-------------------------------------------------------------------|------|----------------------------------------------|-------------------------------------------------------------------------------------|
| General                  |                                                                   |      | Domisi SSD: 1101                             | No. Market Park                                                                     |
| Plan                     | factory                                                           |      | Doublin Soc. One                             | NO VAIUE SET                                                                        |
| Title                    | Heather                                                           | Edit | Dozuki SSO: Logout URL                       | No Value Set                                                                        |
| Description              | <your description="" go="" here="" site="" will=""></your>        | Edit | Dozuki SSO: Secret                           | No Value Set                                                                        |
| Home page                | Guide                                                             | Edit | SAML 2.0: Identity Provider Entity           | No Value Set                                                                        |
| Custom domain            | Not using a custom domain                                         | Edit | ID                                           | HO ANITE 251                                                                        |
| Alternate domain aliases | No Value Set                                                      | Edit | SAML: Identity provider URL                  | No Value Set                                                                        |
| E-commerce link          | No Value Set                                                      | Edit | SAML Metadata                                | Download Metadata                                                                   |
| Google Analytics key     | No Value Set                                                      | Edit | SAML: Logout URL                             | No Value Set                                                                        |
| Mobile apps              | Your site is not listed in the Dozuki mobile apps.                | Edit |                                              |                                                                                     |
| Persistent API Token     | 8IfjgpLYhDraPZ48NHr9e9cTeiS2lbZs                                  | Edit | SAML: Identity Provider X.509<br>Certificate | No Value Set                                                                        |
| Footer site statistics   | Your site's view statistics will be displayed in the site footer. | Edit | Google Login                                 | Google login is disabled                                                            |
| Guides                   |                                                                   |      |                                              |                                                                                     |
| Default guide conclusion | Caterpillar: Confidential Green                                   | Edit |                                              |                                                                                     |
| Automatic guide titles   | Automatic generation of guide titles is disabled                  | Edit |                                              |                                                                                     |

- Open the management console of your Dozuki site in another browser window.
- From the **Configuration** section in the sidebar menu, select **Security**.
- Download the SAML `metadata.xml` file.
  - $\fbox$  Open this file with text editor.

| General Settings               | 2 Configure SAML                                                                        | 3 Feedback                                                                                                    |
|--------------------------------|-----------------------------------------------------------------------------------------|----------------------------------------------------------------------------------------------------|
| SAML Settings                  |                                                                                         | What does this form do?                                                                                                    |
| GENERAL                        |                                                                                         | This form generates the XML needed for<br>the app's SAML request.                                                           |
| Single sign on URL             |                                                                                         | Where do I find the info this form need                                                                                     |
|                                | Use this for Recipient URL and Destination URL Allow this app to request other SSO URLs | The app you've trying to integrate with<br>should have its own documentation on<br>using SAML_You'll need to find that doc, |
| Audience URI (SP Entity ID)    |                                                                                         | need to specify in this form.                                                                                               |
| Default RelayState             |                                                                                         | Okta Certificate                                                                                                    |
|                                | If no value is set, a blank RelayState is sent                                          | Import the Okta certificate to your Identity<br>Provider if required.                                                       |
| Name ID format                 | Unspecified *                                                                           | 🛃 Download Okta Certificate                                                                                                 |
| Application username           | Okta username *                                                                         |                                                                                                    |
| Update application username on | Create and update *                                                                     |                                                                                                    |
|                                | Show Advar                                                                              | nced Settings                                                                                                    |
| Name Name for                  | nat (optional) Value                                                                    |                                                                                                    |
| Unspec                         | ified *                                                                                 | *                                                                                                    |

- Under Single sign on URL, enter the URL of the page on your Dozuki site that you want your users to reach once signing in.
- Enter the SP Entity ID.
  - *i* Refer to the values in the SAML `metadata.xml` file.
- (i) Leave Advance Setting at default.

## Step 7 — Set User Attributes and Claims

|                                                                                                    |                                                                                                    | What does this form do?                                                                                                    |                                                                                                    |
|----------------------------------------------------------------------------------------------------|----------------------------------------------------------------------------------------------------|----------------------------------------------------------------------------------------------------|----------------------------------------------------------------------------------------------------|
| GENERAL<br>Single sign on URL<br>Audience URI (SP Entity ID)<br>Default RelayState<br>Name ID format<br>Application username<br>Update application username on<br>Name<br>Name<br>Na<br>Na<br>Name<br>Name<br>Name<br>Name<br>Name<br>Na<br>Name<br>Na<br>Na | https://heather.dozuki.com/Guide/User/remote_login         Image: Image: Image | <ul> <li>What does this form do?</li> <li>This form generates the XML needed for the app's SAML request.</li> <li>Where do I find the info this form need/second second s</li></ul> | <ul> <li>Enter userid into the Name field.</li> <li>Enter user.id into the Value field.</li> <li>if your company uses additional unique identifiers for your users you can use those attributes instead of user.id.</li> </ul> |

|                                |                                                                                                    | What does this form do?                                                                                                    |                                |                                                    | What does this form do?                                                           |
|--------------------------------|----------------------------------------------------------------------------------------------------|----------------------------------------------------------------------------------------------------|--------------------------------|----------------------------------------------------|-----------------------------------------------------------------------------------|
| GENERAL                        |                                                                                                    | This form generates the XML needed for<br>the app's SAML request.                                                                                                    | GENERAL                        |                                                    | This form generates the XML needed for<br>the app's SAML request.                 |
| Single sign on URL 🔞           | https://heather.dozuki.com/Guide/User/remote_login                                                                                                    | Where do I find the info this form needs?                                                                                                    | Single sign on URL             | https://heather.dozuki.com/Guide/User/remote_login | Where do I find the info this form needs                                          |
|                                | Use this for Recipient URL and Destination URL                                                                                                    | The app you're trying to integrate with                                                                                                    |                                | Use this for Recipient URL and Destination URL     | The app you're trying to integrate with                                           |
|                                | Allow this app to request other SSO URLs                                                                                                    | should have its own documentation on<br>using SAML. You'll need to find that doc,                                                                                                    |                                | Allow this app to request other SSO URLs           | should have its own documentation on<br>using SAML. You'll need to find that doc, |
| Audience URI (SP Entity ID) 🔞  | https://heather.dozuki.com/                                                                                                    | This come generates the XML needed for the spy's SAML request.   For Acciding the find the info this form needed? The appy's For XML request. See to request other SSO URLs Interdoctivit Com/Guided Vise rights or infograte with some come to specify in this form. Chance Cettificate Audience URI (SP Entity ID) ● Interdoctivit Com/Guided Vise rights or infograte with some come to specify in this form. Chance Cettificate Chance Cettificate Audience URI (SP Entity ID) ● Interdoctivit Com/Guided Vise rights or infograte with some come to specify in this form. Chance Cettificate Donnlood Okta Cettificate Application username ● Chance Cettificate Application username ● Control Okta Cettificate Application username ● Control Okta Cettificate Name D format ● Snow Advence Setting Snow Advence Setting Youre Tow Advence Setting Youre Youre | Audience URI (SP Entity ID)    | https://heather.dozuki.com/                        | and it should outline what information yo<br>need to specify in this form.        |
| Default RelayState 🔞           |                                                                                                    |                                                                                                    |                                |                                                    |                                                                                   |
|                                | If no value is set, a blank RelayState is sent                                                                                                    | Import the Okta certificate to your Identity<br>Provider if required.                                                                                                    |                                | If no value is set, a blank RelayState is sent     | Import the Okta certificate to your Identity<br>Provider if required.             |
| Name ID format 🔞               | Unspecified +                                                                                                    | 🛃 Download Okta Certificate                                                                                                    | Name ID format                 | Unspecified *                                      | 🛓 Download Okta Certificate                                                       |
| Application username           | Okta username *                                                                                                    |                                                                                                    | Application username           | Okta username *                                    |                                                                                   |
| Update application username on | Create and update +                                                                                                    |                                                                                                    | Update application username on | Create and update *                                |                                                                                   |
|                                | Show Advanced Settings                                                                                                    |                                                                                                    |                                | Show Advanced Settings                             |                                                                                   |
| Name Name for                  | where determine   where determine   where determine |                                                                                                    |                                |                                                    |                                                                                   |
| userid Unspe                   | cified * user.id *                                                                                                    |                                                                                                    | userid Unspe                   | user.id *                                          |                                                                                   |
| Add Another                    |                                                                                                    |                                                                                                    | Unspe                          | scified • user.displayName • ×                     |                                                                                   |
|                                |                                                                                                    |                                                                                                    | Add Another                    |                                                    |                                                                                   |

- Click on **Add Another**.
- Enter username into the **Name** field.
- Enter user.displayName into the Value field.

|                                |                                                    | What does this form do?                                                                                                    |                                |                                                    | What does this form do?                                                                                                    |
|--------------------------------|----------------------------------------------------|----------------------------------------------------------------------------------------------------|--------------------------------|----------------------------------------------------|----------------------------------------------------------------------------------------------------|
| GENERAL                        |                                                    | This form generates the XML needed for<br>the app's SAML request.                                                               | GENERAL                        |                                                    | This form generates the XML needed for<br>the app's SAML request.                                                                                                    |
| Single sign on URL             | https://heather.dozuki.com/Guide/User/remote_login | Where do I find the info this form needs?                                                                                       | Single sign on URL             | https://heather.dozuki.com/Guide/User/remote_login | Where do I find the info this form needs?                                                                                                    |
|                                | Use this for Recipient URL and Destination URL     | The app you're trying to integrate with                                                                                         |                                | Use this for Recipient URL and Destination URL     | The app you're trying to integrate with                                                                                                    |
|                                | Allow this app to request other SSO URLs           | should have its own documentation on<br>using SAML. You'll need to find that doc,<br>and it should outline what information you |                                | Allow this app to request other SSO URLs           | should have its own documentation on<br>using SAML. You'll need to find that doc,<br>and it should outline what information you                                                                                                    |
| Audience URI (SP Entity ID)    | https://heather.dozuki.com/                        | need to specify in this form.                                                                                                   | Audience URI (SP Entity ID)    | https://heather.dozuki.com/                        | need to specify in this form.                                                                                                    |
| Default RelayState             |                                                    | Okta Certificate                                                                                                    | Default RelayState 🔞           |                                                    | What does this form do?<br>This form generates the XML needed for<br>the app's SAML request.<br>Where do I find the info this form needs?<br>The app you're trying to integrate with<br>should have its own documention on<br>ung SAML. You'll need to find that doo;<br>and it should outline what hit formation you<br>need to specify in this form.<br>D data Certificate<br>Provider 7 required.<br>Method V and Certificate to your identity<br>Provider 7 required. |
|                                | If no value is set, a blank RelayState is sent     | Import the Okta certificate to your Identity<br>Provider if required.                                                           |                                | If no value is set, a blank RelayState is sent     | Import the Okta certificate to your Identity<br>Provider if required.                                                                                                    |
| Name ID format 💿               | Unspecified *                                      | 🛓 Download Okta Certificate                                                                                                    | Name ID format                 | Unspecified *                                      | 🛓 Download Okta Certificate                                                                                                    |
| Application username           | Okta username *                                    |                                                                                                    | Application username           | Okta username *                                    |                                                                                                    |
| Update application username on | Create and update *                                |                                                                                                    | Update application username on | Create and update *                                |                                                                                                    |
|                                | Show Advanced Settings                             |                                                                                                    |                                | Show Advanced Settings                             |                                                                                                    |
| Name Name for                  | mat (optional) Value                               |                                                                                                    | Name Name for                  | mat (optional) Value                               |                                                                                                    |
| userid Unspec                  | ified * user.id *                                  |                                                                                                    | userid Unspe                   | cified * user.id *                                 |                                                                                                    |
| username Unspec                | cified * user.displayName * ×                      |                                                                                                    | username Unspe                 | cified * user.displayName * X                      |                                                                                                    |
|                                |                                                    |                                                                                                    | email Unspe                    | cified • user.email • ×                            |                                                                                                    |

- Click on Add Another.
- Enter email into the **Name** field.
- Enter user.email into the Value field.

## Step 10 — Verify Advanced Settings

| AML Settings                |                                                 |                     |                                                                                                    |                                |                                            |                        | · · · · · · · · · · · · · · · · · · · |
|-----------------------------|-------------------------------------------------|---------------------|----------------------------------------------------------------------------------------------------|--------------------------------|--------------------------------------------|------------------------|---------------------------------------|
|                             |                                                 |                     | What does this form do?                                                                                                    | Name ID format                 | Unspecified *                              |                        | Download Okta Certificate             |
| NERAL                       |                                                 |                     | This form generates the XML needed for<br>the app's SAML request.                                                               | Application username           | Okta username *                            |                        |                                       |
| le sign on URL 🔞            | https://heather.dozuki.com/Guide/User/remote_lo | gin                 | Where do I find the info this form needs?                                                                                       | Update application username on | Create and update *                        |                        |                                       |
|                             | Use this for Recipient URL and Destination URL  | -                   | The app you're trying to integrate with                                                                                         |                                |                                            | Hide Advanced Settings |                                       |
|                             | Allow this app to request other SSO URLs        |                     | should have its own documentation on<br>using SAML. You'll need to find that doc,<br>and it should outline what information you | Response 🔘                     | Signed *                                   |                        |                                       |
| ience URI (SP Entity ID) 🔘  | https://heather.dozuki.com/                     |                     | need to specify in this form.                                                                                                   | Assertion Signature            | Signed *                                   |                        |                                       |
| ault RelayState 🔘           | If no unlum in and a blank Deller-State is cost |                     | Okta Certificate<br>Import the Okta certificate to your Identity                                                                | Signature Algorithm            | RSA-SHA256 *                               |                        |                                       |
| in ID format                | In no value is set, a plank Relaystate is sent  |                     | Provider if required.                                                                                                    | Digest Algorithm               | SHA256 *                                   |                        |                                       |
| lication username           | Okta username                                   |                     |                                                                                                    | Assertion Encryption           | Unencrypted +                              |                        |                                       |
| iste application uremame on | Create and undate                               |                     |                                                                                                    | Enable Single Logout           | Allow application to initiate Single Logor | u                      |                                       |
| and appreciate agenuine of  | Charles and appendix                            | w Advanced Settingr |                                                                                                    | Assertion Inline Hook          | None (disabled) *                          |                        |                                       |
| ne Name for                 | mat (optional) Value                            | a second second s   |                                                                                                    | Authentication context class   | PasswordProtectedTransport +               |                        |                                       |
| erid Unspe                  | cified * user.id                                | *                   |                                                                                                    | Honor Force Authentication     | Yes *                                      | ]                      |                                       |
| emame Unspe                 | cified * user.displayName                       | ¥ ×                 |                                                                                                    | SAML Issuer ID                 | http://www.okta.com/\$(org.externalKey)    |                        |                                       |
| nail Unspe                  | cified * user.email                             | ¥ ×                 |                                                                                                    | Name Name form                 | nat (optional) Value                       |                        |                                       |
| dd Anethor                  |                                                 |                     |                                                                                                    | userid Unspec                  | ified v user.id                            | v                      |                                       |

#### Verify the Response is signed.

While Dozuki will accept the either the entire Reponse or the Assertion Signature, signing the Response provides an additional level of protection for the Response message while being sent over the network.

#### Verify Assertion Encryption is Unencrypted.

Dozuki does not currently support encrypted assertions.

#### • Verify **Single Logout** (SLO) is **unchecked**.

Dozuki does not currently provide a public certification that Okta requires to support SLO.

#### • Verify Honor Force Authentication is set to Yes.

In order to support SSO signoffs, Dozuki requires the re-entry of credentials for sign-offs. If set to No, when a user clicks the sign-off button, the sign-off would be completed without requiring the user to re-enter their credentials.

## Step 11 — SAML Signing Certificate

| SAML Settings                  |                |                                                                               |                                                                                                    | username Unspecified * user.displayName *                                                               |
|--------------------------------|----------------|-------------------------------------------------------------------------------|----------------------------------------------------------------------------------------------------|----------------------------------------------------------------------------------------------------|
|                                |                |                                                                               | What does this form do?                                                                                                    | email Unspecified * usetemail * X                                                                       |
| GENERAL                        |                |                                                                               | This form generates the XML needed for<br>the app's SAML request.                                                            | Add Another                                                                                             |
| Single sign on URL 🔞           | https://he     | ather.dozuki.com/Guide/User/remote_login                                      | Where do I find the info this form needs?                                                                                    |                                                                                                    |
|                                | Use thi        | is for Recipient URL and Destination URL<br>his app to request other SSO URLs | The app you're trying to integrate with<br>should have its own documentation on<br>using SAML. You'll need to find that doc, | GROUP ATTRIBUTE STATEMENTS (OPTIONAL)                                                                   |
| Audience URI (SP Entity ID) 🔞  | https://he     | ather.dozuki.com/                                                             | need to specify in this form.                                                                                                | Name Name format (optional) Filter                                                                      |
| Default RelayState 🔞           |                |                                                                               | Okta Certificate                                                                                                    | Unspecified • Starts with •                                                                             |
|                                | If no value i  | is set, a blank RelayState is sent                                            | Import the Okta certificate to your Identity<br>Provider if required.                                                        | Add Another                                                                                             |
| Name ID format 🗿               | Unspecifie     | ed +                                                                          | 🛃 Download Okta Certificate                                                                                                  |                                                                                                    |
| Application username           | Okta user      | rname +                                                                       |                                                                                                    |                                                                                                    |
| Jpdate application username on | Create an      | nd update +                                                                   |                                                                                                    | ATTRIBUTE STATEMENTS (OPTIONAL)                                                                         |
| Name Name form                 | nat (optional) | Show Advanced Settings<br>Value                                               |                                                                                                    | B Preview the SAML assertion generated from the information above                                       |
| userid Unspec                  | ified *        | user.id *                                                                     |                                                                                                    | C> Preview the SAML Assertion                                                                           |
| username Unspec                | ified *        | user.displayName ×                                                            |                                                                                                    |                                                                                                    |
| email Unspec                   | ified *        | user.email × ×                                                                |                                                                                                    | This shows you the XML that will be used in the assertion - use it to verify the into you entered above |
| Add Another                    |                |                                                                               |                                                                                                    | Previous Cancel Next                                                                                    |

- In the **SAML Settings** setup section, click the **Download Okta Certificate**.
- Save the certificate file when prompted.
- (i) Open the certificate in a text editor.
- Scroll down and click the **Next** button to save your changes and continue with the setup.

|                          |                                                                   |      | Authentication                               |                                                                                     |      | Single sign on                               | Single sign on: disabled. Login and account creation on this site happens normally.                                               |           |
|--------------------------|-------------------------------------------------------------------|------|----------------------------------------------|-------------------------------------------------------------------------------------|------|----------------------------------------------|----------------------------------------------------------------------------------------------------|-----------|
|                          |                                                                   |      | Single sign on                               | Single sign on: disabled. Login and account creation on this site happens normally. | Edit | Dezuki SSO: URL                              | No Value Set                                                                                                    |           |
| eneral                   |                                                                   |      | Paral III III                                |                                                                                     |      | Dezuki SSO: Lognet URL                       | No Value Set                                                                                                    |           |
| Plan                     | factory                                                           |      | Children Job. Col.                           | No value set                                                                        | Edit | Dezuki SSO: Secret                           | No Value Set                                                                                                    |           |
|                          | Heather                                                           | Edit | Decuki SSO: Logent URL                       | No Value Set                                                                        | Edit |                                              |                                                                                                    |           |
|                          | your site description will go here?                               | Edit | Dezuki SSO: Secret                           | No Value Set                                                                        | Edit | SAML 2.0: Identity Provider Entity<br>ID     | No Value Set                                                                                                    |           |
|                          | Guide                                                             | Edit | SAML 2.0 Meetity Provider Entity             | Ale Males Cat                                                                       |      | SAML: Identify previder URL                  | No Value Set                                                                                                    |           |
| domain                   | Not using a custom domain                                         | Edit | ID                                           | HU PARE JEL                                                                         | Edit | SAML Metadata                                | Drwnload Metadata                                                                                                    |           |
| ate domain aliases       | No Volue Set                                                      | Edit | SAML: Identity provider URL                  | No Value Set                                                                        | Edit |                                              |                                                                                                    |           |
| merce link               | No Volue Set                                                      | Edit | SAML Motadata                                | Download Metadata                                                                   |      | SAME Edgest ONE                              | No Value Set                                                                                                    |           |
| e Analytics key          | No Volue Set                                                      | Edit | SAML: Lopost URL                             | No Value Set                                                                        | Ed.  | SAML: Identity Provider X.509<br>Certificate | When using SAML, this must be set to the public X.509 certificate that is used by your identity provider.                         |           |
| apps                     | Your site is not listed in the Dozuki mobile apps.                | Edit |                                              |                                                                                     | EGH  |                                              | It should be formatted similar to the following example.                                                                          |           |
| ástent API Taken         | 8IfjgpLYhDraPZ48Nfr9e9cTeiS21bZs                                  | Edit | SAML: Identity Provider X.509<br>Certificate | No Value Set                                                                        | Edit |                                              | BEGIN CERTIFICATE<br>MIIEVTCCAz2gAwIBAgIOAUDiuJNvAAAAAE9rpoQwDQYJKoZIhvcNAQEFBQAwdTEN                                             |           |
| ater site statistics     | Your site's view statistics will be displayed in the site footer. | Edit | Google Login                                 | Google login is disabled                                                            | Edit |                                              | MASGATUEAwwEUZVSZjEYMBYGATUECwwPMDBEaTAwMDAwMDB1RTZqMRcwFQYDVQQK<br>WBVRX/RjY50+                                                  |           |
|                          |                                                                   |      |                                              |                                                                                     |      |                                              | END CERTIFICATE                                                                                                    |           |
| iuides                   |                                                                   |      |                                              |                                                                                     |      |                                              | L7CvLHcuelyuCF1RbwfUu6+KPfZHVwfmqa2tof1EQTEL0M9q+3jCrK1V26hegH<br>GR1c3m41Wa6z0TCOSDc1WX1/6T0Ru155saPvzmdsMA6N.ITuNrPPLu8WFGHXU00 | 17<br>6 x |
| Default guide conclusion | Caterpillar: Confidential Green                                   | Edit |                                              |                                                                                     |      |                                              | 1X9                                                                                                    | -         |
| iatomatic guide titles   | Automatic generation of guide titles is disabled                  | Edit |                                              |                                                                                     |      |                                              | END CERTIFICATE                                                                                                    | ÷         |
|                          |                                                                   |      |                                              |                                                                                     |      |                                              |                                                                                                    |           |

- Open the management console of your Dozuki site in another browser window.
- From the **Configuration** section in the sidebar menu, select **Security**.
- Under the Authentication heading section of the Security page, click on SAML: Identity Provider
   X.509 Certificate.
- Copy the body of certificate from your text editor.
  - The certificate should be formatted similar to the example shown under the Authentication section.
- Paste the certificate into the text field.
- Click the **Save** button to save your changes.

## Step 13 — Add Okta Login URL

| Authentication                               |                                                                                     |      |                                                                                                    |   |                                                                                                    |                                                                                                    |
|----------------------------------------------|-------------------------------------------------------------------------------------|------|----------------------------------------------------------------------------------------------------|---|----------------------------------------------------------------------------------------------------|----------------------------------------------------------------------------------------------------|
| Single sign on                               | Single sign on: disabled. Login and account creation on this site happens normally. | Edit | III Applications                                                                                    | A | Back to Applications                                                                                                    |                                                                                                    |
| Dezuki SSO: URI,                             | No Value Set                                                                        | Edit | El] Add Applications III Assign Applications III More →                                             |   | Active - View Logi                                                                                                    |                                                                                                    |
| Dezuki SSO: Logout URL                       | No Value Set                                                                        | Edit | (Q. Beardt                                                                                          |   | General Sign On Import Assignments                                                                                                    |                                                                                                    |
| Dezuki SSO: Secret                           | No Value Set                                                                        | Edit | STATUS Dazuki                                                                                       |   | Setting                                                                                                    | About                                                                                                    |
| SAML 2.0: Identity Provider Entit<br>ID      | v No Value Set                                                                      | Edit | Active 1<br>INACTIVE 0                                                                              |   | Junings Lon                                                                                                    | SAML 2.0 streamlines the end user<br>experience by not requiring the user to<br>know their credentials. Users cannot edit                                          |
| SAML: Identity provider URL                  | No Value Set                                                                        | Edit |                                                                                                    |   | SIGN ON METHODS<br>The signion method determines how a user signs into and manages their credentatis for an application. Some signi-<br>ne method manages additional mediatements in the Ted serve understate. | their credentials when SAML 2.0 is<br>configured for this application. Additional<br>configuration in the 3rd party application<br>may be required to complete the |
| SAML Metadata                                | Download Metadata                                                                   |      |                                                                                                    |   | Application usemame is determined by the user profile mapping. Configure profile mapping                                                                                                    | Integration with Okta.<br>Application Username                                                                                                    |
| SAML: Logout URL                             | No Value Set                                                                        | Edit |                                                                                                    |   | © SAML2.0                                                                                                    | Choose a format to use as the default<br>usemame value when assigning the                                                                                          |
| SAML: Identity Provider X.509<br>Certificate | Valid certificate                                                                   | Edit |                                                                                                    |   | Default Relay State                                                                                                    | appection to users.<br>If you select None you will be prompted to<br>enter the username manually when<br>assistance an amplifed much passessori or                 |
| Google Login                                 | Google login is disabled                                                            | Edit |                                                                                                    |   | SAMIL 2.0 Is not configured until you complete the setup instructions.                                                                                                    | profile push provisioning features.                                                                                                    |
|                                              |                                                                                     |      |                                                                                                    |   | View Setup Instructions                                                                                                    |                                                                                                    |
|                                              |                                                                                     |      | © 2020 Oktn, Inc. Privacy Version 202011.3 OK12 Cell (US) Status site Download Okto Plugin Feedback | 8 | Identity Provider metadata is evaluable if this application supports dynamic configuration.                                                                                                    |                                                                                                    |
|                                              |                                                                                     |      |                                                                                                    |   |                                                                                                    |                                                                                                    |

- Click on the **SAML: Identity provider URL** heading under **Authentication**.
- Under the **Application** section in the Okta portal, click on the app icon for Dozuki.
- Select the **Sign On** Tab.
- Click on the View Setup Instructions button.

## Step 14

| okta                                                                                                    | Authentication                                      |                                                                                                    |        |
|----------------------------------------------------------------------------------------------------|-----------------------------------------------------|----------------------------------------------------------------------------------------------------|--------|
| How to Configure SAML 2.0 for Dozuki Application                                                                                                    | Single sign on                                      | Single sign on: disabled. Login and account creation on this site happens normally.                                                                               | Edit   |
| The following is needed to configure Dozuki                                                                                                    | Dozuki SSO: URL                                     | No Value Set                                                                                                    | Edit   |
| Identity Provider Single Sign-On URL:                                                                                                    | Dozuki SSO: Logout URL                              | No Value Set                                                                                                    | Edit   |
| httes://dozukidozukii.ekta.com/app/dozukiidozukii_t/ozuki_t/exid20011Czp079PM00/ssan1                                                                                                    | Dozuki SSO: Secret                                  | No Value Set                                                                                                    | Edit   |
| Identitus Descrides kersuar                                                                                                    | SAML 2.0: Identity Provider Entity<br>ID            | The unique identifier for your identity provider. This must be a URI and must match the Issuer field that is sent in your identity provider's SAML 2.0 responses. | Cancel |
| Verifity Provider issuer.                                                                                                    |                                                     | http://www.okta.com/exk2c5ollCxp679FW5d6                                                                                                    |        |
| http://www.okta.com/eskdc5ollCxpU70FW5d6                                                                                                    |                                                     | Save                                                                                                    |        |
| 8 X.509 Certificate:                                                                                                    | SAML: Identity provider URL                         | No Value Set                                                                                                    | Edit   |
| BEDIN CERTIFICATE                                                                                                    | SAMLMetadata                                        | Download Metadata                                                                                                    |        |
| NEI LOULUED-ALLUI NUH-Juval LEZLUE / JUUB/NEI-MMONRHVIN/TA/MINHVIN/TA/SIZIOJABB/ophi LOWBB<br>OCIEUNI LIAORASCHISTIS JOHMHONDI, MUSI JUANTI: HATH VENKHONDALAI JAATTI: HIT JA NORMAN JAATTI: HIT JA NORMAN JAATTI: HIT JA                                                                                                    | Sources County apply routine in counts 1, under the | No Value Set                                                                                                    | Edit   |
| BigWinAmedia Strategic Deckage/WinAmedia Trim Trim (Soci2) Strategic WinAmedia Antio Operational Strategic Later Deckage Strategic Trim (Soci2) Strategic Later Deckage Strategic Trim (Soci2) Strategic Later Deckage Strategic Trim (Soci2) Strategic Trim (Soci2) Strategic Trim | SAML: Identity Provider X.509<br>Certificate        | Valid certificate                                                                                                    | Edit   |
| Deepoint where the interact of the state of the state of  | Google Login                                        | Google login is disabled                                                                                                    | Edit   |
| AQEX1z#ZapPuTx2TTz#QHQ1Hxq6V66Aex2eW03u1PY1g91+HHSHUug2zHEEmbMeoLX3ELnRXZXhg<br>/eUufwmk+OnNa4ivzHttzKr3wk1Ao9Ls0b/jeQmmV/hBjN8VyexL0H0pzsr5JJT77UH01nzKkJ1Uk                                                                                                    |                                                     |                                                                                                    |        |

- Paste the Identity Provider Issuer into the SAML 2.0: Identity Provider ID text field in your Dozuki site.
- Click the **Save** button to save your changes.

## Step 15 — Test and Add Okta Connection

| Aut     | thentication                              |                                                                                     |      | Authentication                           |                                                                                                    |        | Authenti               | ation                                                     |                                                                               |        |
|---------|-------------------------------------------|-------------------------------------------------------------------------------------|------|------------------------------------------|----------------------------------------------------------------------------------------------------|--------|------------------------|-----------------------------------------------------------|-------------------------------------------------------------------------------|--------|
| Single  | e sign on                                 | Single sign on: disabled. Login and account creation on this site happens normally. | Edit | Single sign on                           | Single sign on: disabled. Login and account creation on this site happens normally.                                              | Edit   | Single sign on         | Single sign on: disabled. Logi                            | n and account creation on this site happens normally.                         | Edit   |
| D       | ozuki SSO: URL                            | No Value Set                                                                        | Edit | Dozski SSO: URL                          | No Value Set                                                                                                    | Edit   | Dazski SSO: URL        | No Value Set                                              |                                                                               | Edit   |
| D       | ozuki SSO: Logout URL                     | No Volue Set                                                                        | Edit | Dazuki SSO: Logout URL                   | No Value Set                                                                                                    | Edit   | Dazuki SSO: Logi       | cuis. No Value Set                                        |                                                                               | Edit   |
| D       | azuki SSO: Secret                         | No Value Set                                                                        | Edit | Dazuki SSO: Secret                       | No Value Set                                                                                                    | Edit   | Dazuki SSO: Seci       | No Value Set                                              |                                                                               | Edit   |
| S. IE   | NML 2.0: Identity Provider Entity<br>)    | http://www.okta.com/exk2c5ollCxp679FW5d6                                            | Edit | SAML 2.0: Identity Provider Entity<br>ID | http://www.okta.com/exk2c5ollCxp679FW5d6                                                                                         | Edit   | SAML 2.0: identi<br>ID | Provider Entity http://www.okta.com/exk2c                 | SollCxp679FW5d6                                                               | Edit   |
| s       | MML: Identity provider URL                | No Value Set                                                                        | Edit | SAML: Identity provider URL              | When using SAML, users will be redirected to this URL when attempting to login.                                                  | Cancel | SAML: Identity p       | vider URL When using SAML, users will                     | I be redirected to this URL when attempting to login.                         | Cancel |
| 5       | IML Metadata                              | Download Metadata                                                                   |      |                                          |                                                                                                    |        |                        | https://dozukidozuki1.okta                                | .com/app/dozukidozuki1_dozuki_1/exk2c5ollCxp679FW5d6/sso/s                    | J      |
| 5       | AML: Logout URL                           | No Value Set                                                                        | Edit |                                          | Silve                                                                                                    |        |                        | Save                                                      |                                                                               |        |
| s,<br>c | ML: Identity Provider X.509<br>ertificate | Valid certificate                                                                   | Edit |                                          | Test a SAML identity provider URL<br>After setting up SAML, test your implementation by pasting your identity provider URL here: |        |                        | Test a SAML identity provi<br>After setting up SAML, test | ider URL<br>1 your implementation by pasting your identity provider URL here: |        |
| Goog    | le Login                                  | Google login is disabled                                                            | Edit |                                          | https://dozukidozuki1.okta.com/app/dozukido TestSAML1.1 TestSAML2.0                                                              |        |                        | https://dozukidozuki1.ok                                  | ta.com/app/dozukido Test SAML 1.1 Test SAML 2.0                               |        |
|         |                                           |                                                                                     |      | SAML Metadata                            | Download Metadata                                                                                                    |        | SAML Metadata          | Download Metadata                                         |                                                                               |        |
|         |                                           |                                                                                     |      | SAML-Logout URL                          | No Value Set                                                                                                    | Edit   | SAML: Logout UI        | No Value Set                                              |                                                                               | Edit   |
|         |                                           |                                                                                     |      |                                          | 104 - 10                                                                                                    |        |                        |                                                           |                                                                               |        |

- Click on the **SAML: Identity provider URL** heading under **Authentication**.
- From the Set up Instructions in the Okta portal, Copy the Identity Provider Single Sign-On URL.
- Paste the Identity Provider Single Sign-On URL into the Test a SAML identity provider URL text field in your Dozuki site to test the SSO connection.
  - We recommend testing the SAML connection through your Dozuki site before enabling SAML
     2.0 as the authentication mechanism. Testing the connection from within Dozuki will prevent disruption to your active site and current users.
- Once the connection test succeeds, paste the Identity Provider Single Sign-On URL into the SAML: Identity provider URL field.
- Click the **Save** button to save your changes.

## Step 16 — Assign a User or Group

| okta Get Started Dashboard Directory Applications | Security Workflow Reports Settings | My Apps 🕥                                                                                  | okta Cert Sumine Distributed Directory Applications Security Workfow Reports Settings | Му Арря 🚭                     | okta Cert Barried Distibuted Directory Applications Security Workflow Reports Settings | My Apps 🕥                     |
|---------------------------------------------------|------------------------------------|--------------------------------------------------------------------------------------------|---------------------------------------------------------------------------------------|-------------------------------|----------------------------------------------------------------------------------------|-------------------------------|
| Dashboard     Applications     Set Sense          |                                    |                                                                                            | III Applications                                                                      | Help                          | III Applications                                                                       | O Help                        |
| Stetus                                            | ٥                                  | 🕏 HealthInsight 🛛 🛇                                                                        | III, Add Application III, Assign Applications More +                                  |                               | Ei, Add Application Ei, Assign Applications More *                                     |                               |
|                                                   | People<br>Result Break             | Healthinsight is a live audit of your<br>security settings compared to Okta's<br>bootstand | Q. Search                                                                             |                               | Q. Search                                                                              |                               |
| No notifications to view!                         | Applications                       | View HealthInsight                                                                         | STATUS OD Dozeki                                                                      | 0 -                           | STATUS Operaki                                                                         | 0 -                           |
|                                                   | Search Applications                | Shortcuts                                                                                  | ACTIVE 0                                                                              | _                             | ACTIVE 0                                                                               | Assign to Users               |
|                                                   |                                    | Assign Applications     Actil People                                                       |                                                                                       |                               |                                                                                        | A Assign to Groups            |
| Usage - Last 30 Days                              | 0                                  | Activate People     Activate People     Activate People                                    |                                                                                       |                               |                                                                                        |                               |
|                                                   |                                    | Reset Passwords     By Unlock People                                                       |                                                                                       |                               |                                                                                        |                               |
|                                                   |                                    | Reports                                                                                    |                                                                                       |                               |                                                                                        |                               |
|                                                   |                                    | Okta Usage<br>Application Usage                                                            |                                                                                       |                               |                                                                                        |                               |
|                                                   |                                    | Suspicious Activity<br>Current Assignments                                                 |                                                                                       |                               |                                                                                        |                               |
|                                                   |                                    | App Password Health<br>Deprovisioning Details                                              |                                                                                       |                               |                                                                                        |                               |
|                                                   |                                    | SMS Usege<br>MFA Usege                                                                     | © 2020 Okes, Inc. Privecy Version 2020/11.3 OK12 Cell (US) Status site                | Download Okta Plugin Feedback | © 2020 Okea, Inc. Privecy Version 2020.11.3 DK12 Cell (US) Status site                 | Download Okta Plugin Feedback |
|                                                   |                                    | SAML Capable Apps                                                                          |                                                                                       |                               |                                                                                        |                               |

- In the Okta portal, Click on the **Application** section from the header.
- Click the Dropdown button next to your application.
- Select Assign to Users or Assign to Groups to add users and groups.
- (i) You can read more about <u>assigning users</u> and <u>assigning groups</u> in Okta.

#### Step 17 — Enable Single Sign On

| ingle sign on                             | Single sign on: disabled. Login and account creation on this site happens normally.     | Edit | Single sign on                               | Single Sign On type: Disabled V                                                                                                    | Cancel | Single sign on                               | Single Sign On typi ✓ Disabled<br>Dozuki SSO                                                                                                    | Cancel |
|-------------------------------------------|-----------------------------------------------------------------------------------------|------|----------------------------------------------|----------------------------------------------------------------------------------------------------|--------|----------------------------------------------|----------------------------------------------------------------------------------------------------|--------|
| Dezuki SSO: URL                           | No Value Set                                                                            | Edit |                                              | - How to use SSO                                                                                                    |        |                                              | -How to use SSO SAML<br>SAML2                                                                                                    |        |
| Dezuki SSO: Logout URL                    | No Volue Set                                                                            | Edit |                                              |                                                                                                    |        |                                              |                                                                                                    |        |
| Deauki SSO: Secret                        | No Volue Set                                                                            | Edit | Deeler Sour Ont                              | No Value Set                                                                                                    | Edit   | Lineano solo: Unit.                          | No Value Set                                                                                                    | Edit   |
| SAMI, 2.0. Identity Provider Entity<br>ID | http://www.okta.com/iexk2c5ollCxp679FW5d6                                               | Edit | Decoki SSO: Logout URL                       | No Volue Set                                                                                                    | Edit   | Decivit SSO: Lagrent URL                     | No Volue Set                                                                                                    | Edit   |
| SAML: Identity provider URL               | https://dozukidozuki1.okta.com/app/dozukidozuki1_dozuki_1/exk2c5ollCxp679FW5d6/sso/saml | Edit | Dozuki SSO: Secret                           | No Value Set                                                                                                    | Edit   | Deculi SSO: Secret                           | No Value Set                                                                                                    | Edit   |
| SAM, Metadata                             | Download Metadata                                                                       |      | SAME 2.0: Identity Provider Entity<br>ID     | http://www.okta.com/exk2c5ollCxp679FW5d6                                                                                                    | Edit   | SAME 2.0: Identity Provider Entity<br>ID     | http://www.okta.com/exk2c5ollCxp679FW5d6                                                                                                    | Edit   |
| SAML: Legent URL                          | https://www.dozuki.com                                                                  | Edit | SAML: Identity provider URL                  | $https://dozukidozuki1.okta.com/app/dozukidozuki1_dozuki_1/exk2c5ollCxp679FW5d6/sso/samlinetric_controls_controls_contr$ | Edit   | SAML: Identity provider URL                  | $https://dozukid.ozuki1.okta.com/app/dozukid.ozuki1_dozuki_1/exk2c5ollCxp679FW5d6/sso/saml_1/exk2c5ollCxp679FW5d6/sso/saml_1/exk2c5ollCxp679FW5d6/ssor_1/exk2c5ollCxp679FW5d6/ssor_1/exk2c5ollCxp679FW5d6/ssor_1/exk2c5ollCxp670FW5d6/ssor_1/exk2c5ollCxp670FW5d6/ssor_1/exk2c5ollCxp670FW5d6/ssor_1/exk2c5ollCxp679FW5d6/ssor_1/exk2c5ollCxp670FW5d6/ssor_1/exk2c5ollCxp670FW5d6/ssor_1/exk2c5ollCxp670FW5d6/ssor_1/exk2c5ollCxp670FW5d6/ssor_1/exk2c5ollCxp670FW5d6/ssor_1/exk2c5ollCxp670FW5d6/ssor_1/exk2c5ollCxp670FW5d6/ssor_1/exk2c5ollCxp670FW5d6/ssor_1/exk2c5ollCxp670FW5d6/ssor_1/$ | Edit   |
| SAML: Identity Provider X.509             | Valid certificate                                                                       | Edit | SAML Metadata                                | Download Metadata                                                                                                    |        | SAME. Metadata                               | Download Metadata                                                                                                    |        |
| Certificate                               |                                                                                         | Edit | SAML: Logout URL                             | https://www.dozuki.com                                                                                                    | Edit   | SAML: Lagout URL                             | https://www.dozuki.com                                                                                                    | Edit   |
| oogle Login                               | Google login is disabled                                                                | Edit | SAML: Identity Provider X.509<br>Certificate | Valid certificate                                                                                                    | Edit   | SAML: Identity Provider X.509<br>Certificate | Valid certificate                                                                                                    | Edit   |
|                                           |                                                                                         |      | Google Login                                 | Google login is disabled                                                                                                    | Edit   | Google Login                                 | Google login is disabled                                                                                                    | Edit   |

- Click on the Single sign on heading under Authentication.
- Click on the **Single Sign On type** dropdown menu.
- Select **SAML 2** from the dropdown menu.
- Click the **Save** button to save your changes.

## Step 18 — SSO: Role Attribute Prefix

|     |                                              |                                                                                                    |      | Au  | uthentication                          |                                                                                                    |        |        |                                              |                                                                                                    |      |
|-----|----------------------------------------------|----------------------------------------------------------------------------------------------------|------|-----|----------------------------------------|----------------------------------------------------------------------------------------------------|--------|--------|----------------------------------------------|----------------------------------------------------------------------------------------------------|------|
| Au  | thentication                                 |                                                                                                    |      | Sir | ngle sign on                           | Single sign on: Using SAME. Users are being redirected to your SAMI, endpoint when they try to log in:                                                  | Edit   | Auth   | entication                                   |                                                                                                    |      |
| Sin | gle sign on                                  | Single sign on: using SAML Users are being redirected to your SAML endpoint when they try to log in: | Edit |     | SAML 2.0: Identi<br>Provider Entity II | ity No Volue Set                                                                                                    | Edit   | Single | sign on                                      | Single sign on: using SAML. Users are being redirected to your SAMI, endpoint when they try to log in: | Edit |
|     | SAML 2.0: Identity<br>Provider Entity ID     | No Volue Set                                                                                         | Edit |     | SAML: Identity p                       | provider No Volue Set                                                                                                    | Edit   |        | SAML 2.0: Identity<br>Provider Entity ID     | No Vilie Set                                                                                           | Edit |
|     | SAML: Identity provider<br>URL               | No Volue Set                                                                                         | Edit |     | SAML Metadata                          | Download Metadata                                                                                                    |        |        | SAML: Identity provider<br>URL               | No Velor Set                                                                                           | Edit |
|     | SAML Metadata                                | Download Metadata                                                                                    |      |     | SAML: Logout UI                        | IRL No Value Set                                                                                                    | Edit   |        | SAML Metadata                                | Download Metadata                                                                                      |      |
|     | SAML: Logout URL                             | No Volur Set                                                                                         | Edit |     | SAML: Identity P                       | Provider No Volue Set                                                                                                    | Edit   |        | SAML: Logout URL                             | No Volue Set                                                                                           | Edit |
|     | SAML: Identity Provider<br>X.509 Certificate | No Volue Set                                                                                         | Edit |     | SSO: Role Attribu                      | e<br>NME An (optional) prefix for roles passed via SSO. For example, a prefix of 'dozuki' will allow roles to be possed as 'dozuki- roles' ('dozuki- (' | Cancel |        | SAML: Identity Provider<br>X.509 Certificate | No Volue Set                                                                                           | Edit |
|     | SSO: Role Attribute<br>Prefix                | No Volue Set                                                                                         | Edit |     | Prefix                                 | admini, Wanaki authori, etc.).<br>daguki                                                                                                    |        |        | SSO: Role Attribute                          | dezuki                                                                                                 | Edit |
|     | SSO auth for signoffs & approvals            | SSO authentication is used for step signaffs and approval requests.                                  | Edit |     |                                        | Exe.                                                                                                    |        |        | SSO auth for signoffs & approvals            | SSO authentication is used for step signoffs and approval requests.                                    | Edit |
| Go  | ogle Login                                   | Geogle login is disabled                                                                             | Edit |     | SSO auth for sign<br>approvals         | noffs & SSO authentication is used for step signaffs and approval requests.                                                                             | Edit   | Googl  | e Login                                      | Google login is disabled                                                                               | Edit |
|     |                                              |                                                                                                    |      | Ga  | oogle Login                            | Cooge tops is disabled                                                                                                    | EdR    |        |                                              |                                                                                                    |      |

Once SSO is enabled on your Dozuki site, you have the option to add a role attribute prefix. This helps when syncing to third-party IdPs and will allow roles to be passed as `dozuki-<role>` (`dozuki-admin`, `dozuki-author`, etc.)

*i* Dozuki defined roles (admin, author, user, etc.) **cannot** be customized.

- Click Edit.
- Add your desired role attribute prefix.
- o Click Save.
- Your role attribute prefix will be displayed.

## Step 19 — SSO Authentication for Signoffs & Approvals

| Single sign on                               | Single sign on: using SAML Users are being redirected to your SAML endpoint when<br>they try to log in:<br>https://docukidozuki1.okta.com/app/dozukidozuki1_dozuki_1/exk2c5ollCxp679F<br>W5d6/sso/saml | I   |
|----------------------------------------------|----------------------------------------------------------------------------------------------------|-----|
| Dozuki SSO: URL                              | No Value Set                                                                                                    | E   |
| Dozuki SSO: Logout URL                       | No Value Set                                                                                                    | E   |
| Dozuki SSO: Secret                           | No Value Set                                                                                                    | E   |
| SAML 2.0: Identity Provider Entity<br>ID     | http://www.okta.com/exk2c5ollCxp679FW5d6                                                                                                    | E   |
| SAML: Identity provider URL                  | https://dozukidozuki1.okta.com/app/dozukidozuki1_dozuki_1/exk2c5ollCxp679FW5<br>d6/sso/saml                                                                                                    | E   |
| SAML Metadata                                | Download Metadata                                                                                                    |     |
| SAML: Logout URL                             | https://dozukidozuki1.okta.com/app/dozukidozuki1_dozuki_1/exk2c5ollCxp679FW5<br>d6/sso/saml                                                                                                    | E   |
| SAML: Identity Provider X.509<br>Certificate | Valid certificate                                                                                                    | E   |
| SSO auth for signoffs & approvals            | Enables users to authenticate step signoffs and approval requests with SSO instead<br>of using Dozuki passwords.                                                                                       | Can |
|                                              | Iten SSO authentication for sten signoffs and approval requests                                                                                                    |     |

- Once Single Sign On is enabled,
   SSO auth for signoffs &
   approvals will appear in the
   Authentication section of the
   Security settings.
  - This feature allows users to enter their SSO authentication for Signoffs and Approvals instead of a separate Dozuki password.
- SSO auth for signoffs & approvals is enabled by default when you enable SSO authentication.
  - Only disable SSO authentication for signoffs & approvals if you want your users to enter a *separate Dozuki password* for signoffs and approvals.